# Configuração de Encaminhamento de Multicast para Portas VLAN em Switches Cisco Business 250 e 350 Series

### Objetivo

Multicast é o nome do processo quando uma origem envia uma mensagem para vários destinos. A mensagem que a origem envia é conhecida como um fluxo multicast. Os destinos na mesma VLAN (Virtual Local Area Network, rede local virtual) da origem podem escolher se desejam receber o fluxo multicast. A página Multicast *Forward All* permite escolher quais interfaces recebem fluxos multicast em que VLANs. Este artigo explica como definir as configurações de multicast de interfaces em um Cisco Business 250 ou 350 Series Switch.

#### Dispositivos aplicáveis | Versão do software

- CBS250 (Data Sheet) |3.0.0
- CBS350 (Data Sheet) |3.0.0
- CBS350-2X (Data Sheet) |3.0.0
- CBS350-4X (Data Sheet) |3.0.0

### Habilitar Filtragem Multicast de Bridge

A Filtragem Multicast da Bridge deve ser ativada na página *Propriedades* Multicast antes que você possa configurar as configurações multicast.

Etapa 1. Faça login no utilitário de configuração da Web e escolha **Multicast > Properties**. A página *Propriedades* é aberta.

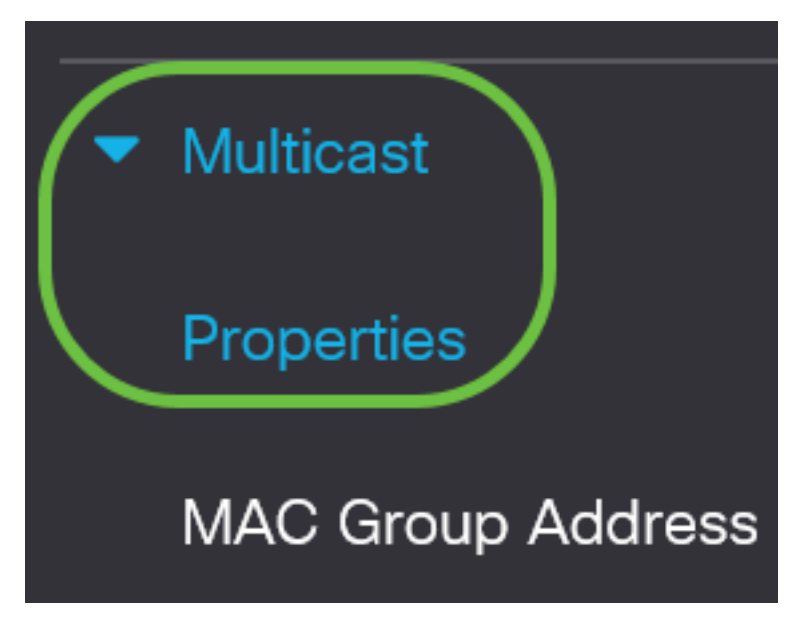

Etapa 2. Marque a caixa de seleção **Enable (Habilitar) no** campo *Bridge Multicast Filtering Status (Status de filtragem multicast da bridge)*.

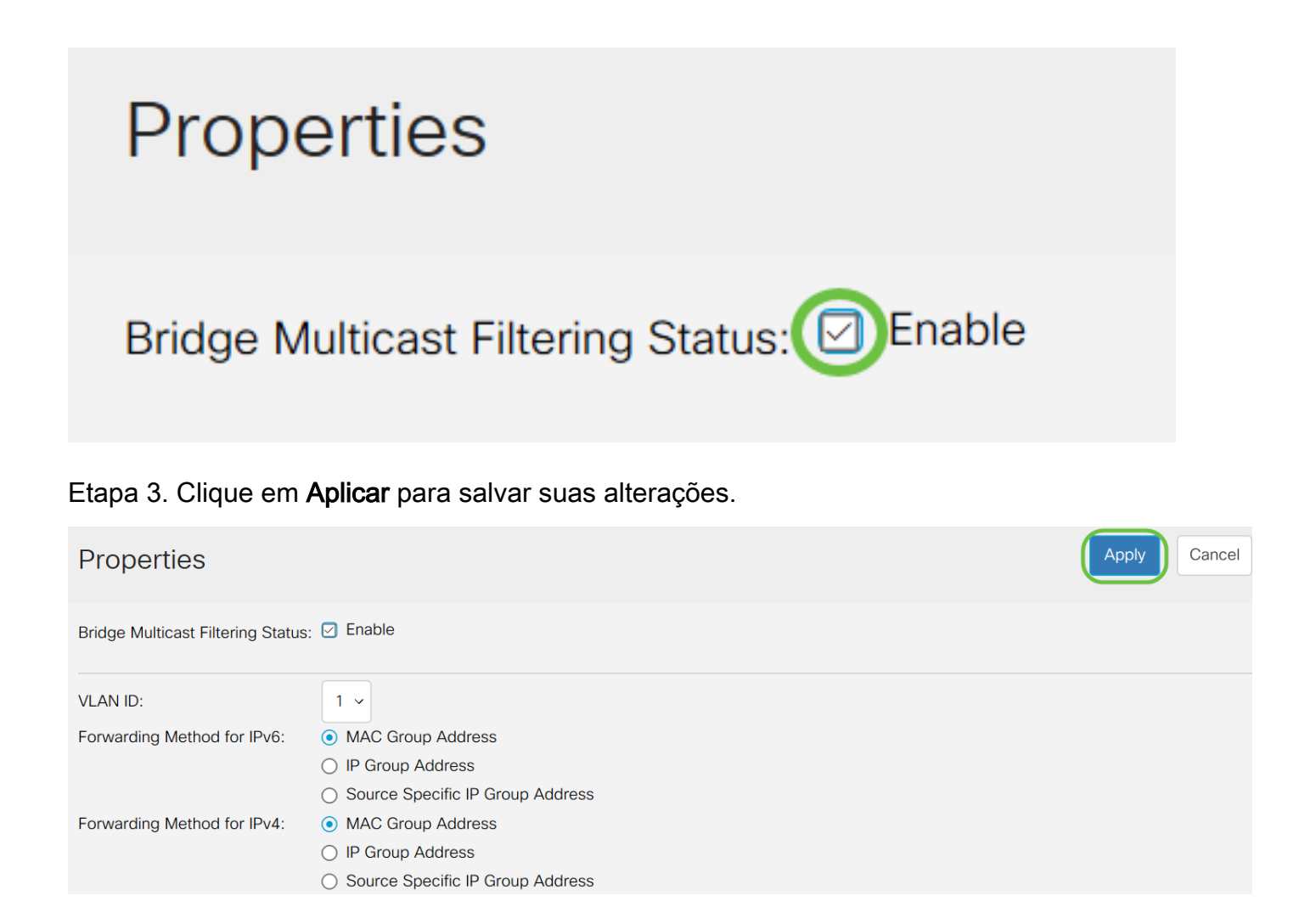

### Configure o Multicast Forward All para Portas ou Atraso

Etapa 1. Faça login no utilitário de configuração da Web e escolha Multicast > Forward All.

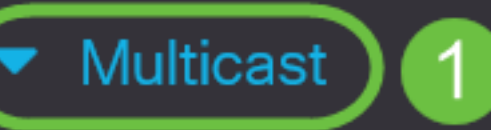

## Properties

MAC Group Address

IP Multicast Group Address

- IPv4 Multicast Configuration
- IPv6 Multicast Configuration

IGMP/MLD Snooping IP Multicast Group

Multicast Router Port

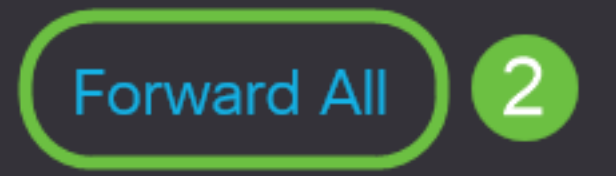

A página Encaminhar todas é aberta:

| Forward All |            |            |            |            |            |            |                |            |            |            |  |  |  |  |
|-------------|------------|------------|------------|------------|------------|------------|----------------|------------|------------|------------|--|--|--|--|
| Filter:     | VLAI       | V ID       | equal      | s to       | 1 ~        | AN         | D <i>Int</i> e | Port ~     | Go         |            |  |  |  |  |
| Port        | GE1        | GE2        | GE3        | GE4        | GE5        | GE6        | GE7            | GE8        | GE9 (      | GE10       |  |  |  |  |
| Static      | $\bigcirc$ | $\bigcirc$ | $\bigcirc$ | $\bigcirc$ | $\bigcirc$ | $\bigcirc$ | $\bigcirc$     | $\bigcirc$ | $\bigcirc$ | $\bigcirc$ |  |  |  |  |
| Forbidder   | n O        | $\bigcirc$ | $\bigcirc$ | $\bigcirc$ | $\bigcirc$ | $\bigcirc$ | $\bigcirc$     | $\bigcirc$ | $\bigcirc$ | $\bigcirc$ |  |  |  |  |
| None        | ۲          | ۲          |            |            |            |            |                |            |            |            |  |  |  |  |

Etapa 2. Na lista suspensa *VLAN ID é igual a*, escolha uma VLAN da qual os fluxos multicast possam ser aceitos.

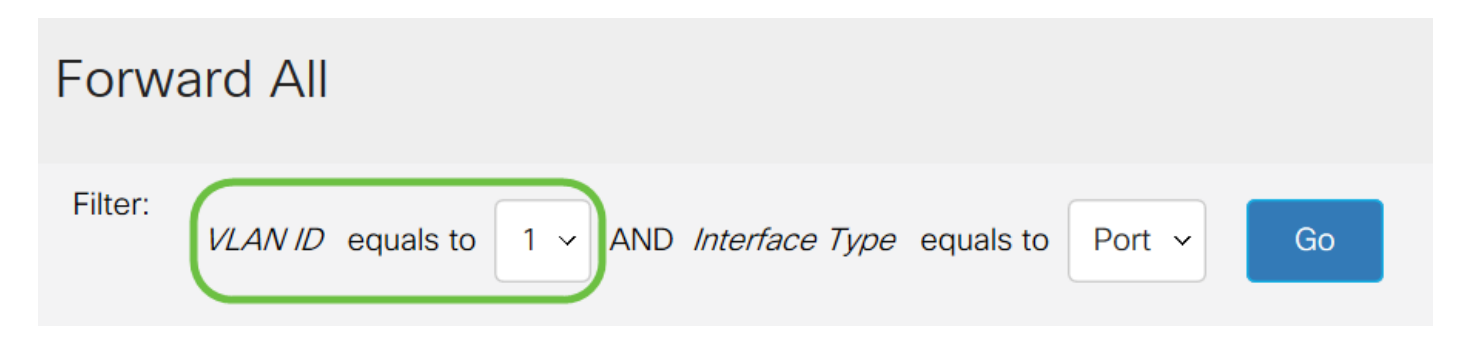

Etapa 3. Na lista suspensa *Tipo de interface igual a*, escolha um tipo de interface cujas configurações você editará.

| Forwa   | ard All |           |     |     |                |           |        |    |  |
|---------|---------|-----------|-----|-----|----------------|-----------|--------|----|--|
| Filter: | VLAN ID | equals to | 1 ~ | AND | Interface Type | equals to | Port v | Go |  |

Etapa 4. Clique em Ir. A VLAN e o tipo de interface apropriados são exibidos.

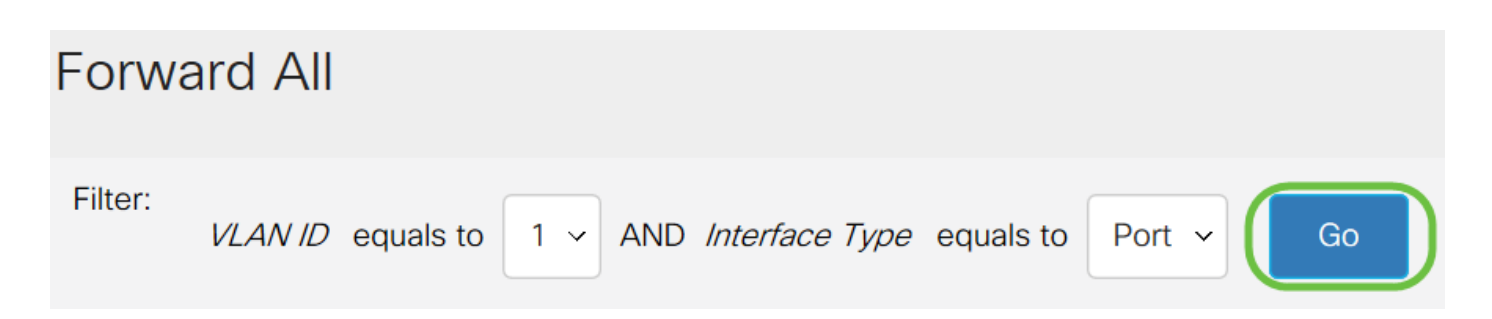

Etapa 5. Clique no botão de opção abaixo da interface que corresponde ao método que corresponde a como a interface deve lidar com fluxos multicast.

• Estático - A interface recebe todos os fluxos multicast da VLAN especificada.

- Proibido A interface não pode receber nenhum fluxo multicast.
- Nenhum A interface não é uma porta Encaminhar todas.

| Forward All |                                                         |            |            |            |            |            |            |            |            |            |  |      |          |    |  |
|-------------|---------------------------------------------------------|------------|------------|------------|------------|------------|------------|------------|------------|------------|--|------|----------|----|--|
| Filter:     | VLAN ID equals to $1 \sim$ AND Interface Type equals to |            |            |            |            |            |            |            |            |            |  | Port | <b>~</b> | Go |  |
| Port        | GE1                                                     | GE2        | GE3        | GE4        | GE5        | GE6        | GE7        | GE8        | GE9 (      | GE10       |  |      |          |    |  |
| Static      | $\bigcirc$                                              | $\bigcirc$ | $\bigcirc$ | ۲          | $\bigcirc$ | $\bigcirc$ | $\bigcirc$ | $\bigcirc$ | $\bigcirc$ | $\bigcirc$ |  |      |          |    |  |
| Forbidden   | $\bigcirc$                                              | $\bigcirc$ | $\bigcirc$ | $\bigcirc$ | $\bigcirc$ | $\bigcirc$ | $\bigcirc$ | $\bigcirc$ |            | $\bigcirc$ |  |      |          |    |  |
| None        | $   \mathbf{O} $                                        |            |            | $\bigcirc$ |            | ۲          |            | ۲          | $\bigcirc$ | ۲          |  |      |          |    |  |

Etapa 6. Clique em Aplicar para salvar suas alterações ou clique em Cancelar para desfazê-las.

| Forward All |            |            |            |            |            |            |            |            |            |            |        |   |    |  |  |  | Apply | Car | ncel | ) |
|-------------|------------|------------|------------|------------|------------|------------|------------|------------|------------|------------|--------|---|----|--|--|--|-------|-----|------|---|
| Filter:     | VLAI       | V ID       | equals     | s to       | 1 ~        | ANE        | ) Inte     | erface     | Туре       | equals to  | Port 、 | - | Go |  |  |  |       |     |      |   |
| Port        | GE1        | GE2        | GE3        | GE4        | GE5        | GE6        | GE7        | GE8        | GE9 (      | GE10       |        |   |    |  |  |  |       |     |      |   |
| Static      | $\bigcirc$ | $\bigcirc$ | $\bigcirc$ |            | $\bigcirc$ | $\bigcirc$ | $\bigcirc$ | $\bigcirc$ | $\bigcirc$ | $\bigcirc$ |        |   |    |  |  |  |       |     |      |   |
| Forbidde    | n ()       | $\bigcirc$ | $\bigcirc$ | $\bigcirc$ | $\bigcirc$ | $\bigcirc$ | $\bigcirc$ | $\bigcirc$ |            | $\bigcirc$ |        |   |    |  |  |  |       |     |      |   |
| None        | •          | ۲          | ۲          | $\bigcirc$ |            | ۲          |            | ۲          | $\bigcirc$ |            |        |   |    |  |  |  |       |     |      |   |

#### Exibir um vídeo relacionado a este artigo...

Clique aqui para ver outras palestras técnicas da Cisco